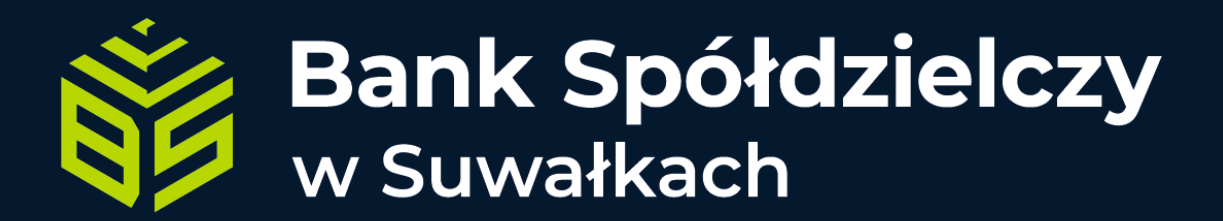

# Jak aktywować profil zaufany – mojelD

#### 1. Wejdź na stronę Profilu Zaufanego

Otwórz stronę: https://pz.gov.pl/pz/index

#### 2. Kliknij "Zarejestruj się"

Znajdziesz ten przycisk w prawym górnym rogu strony

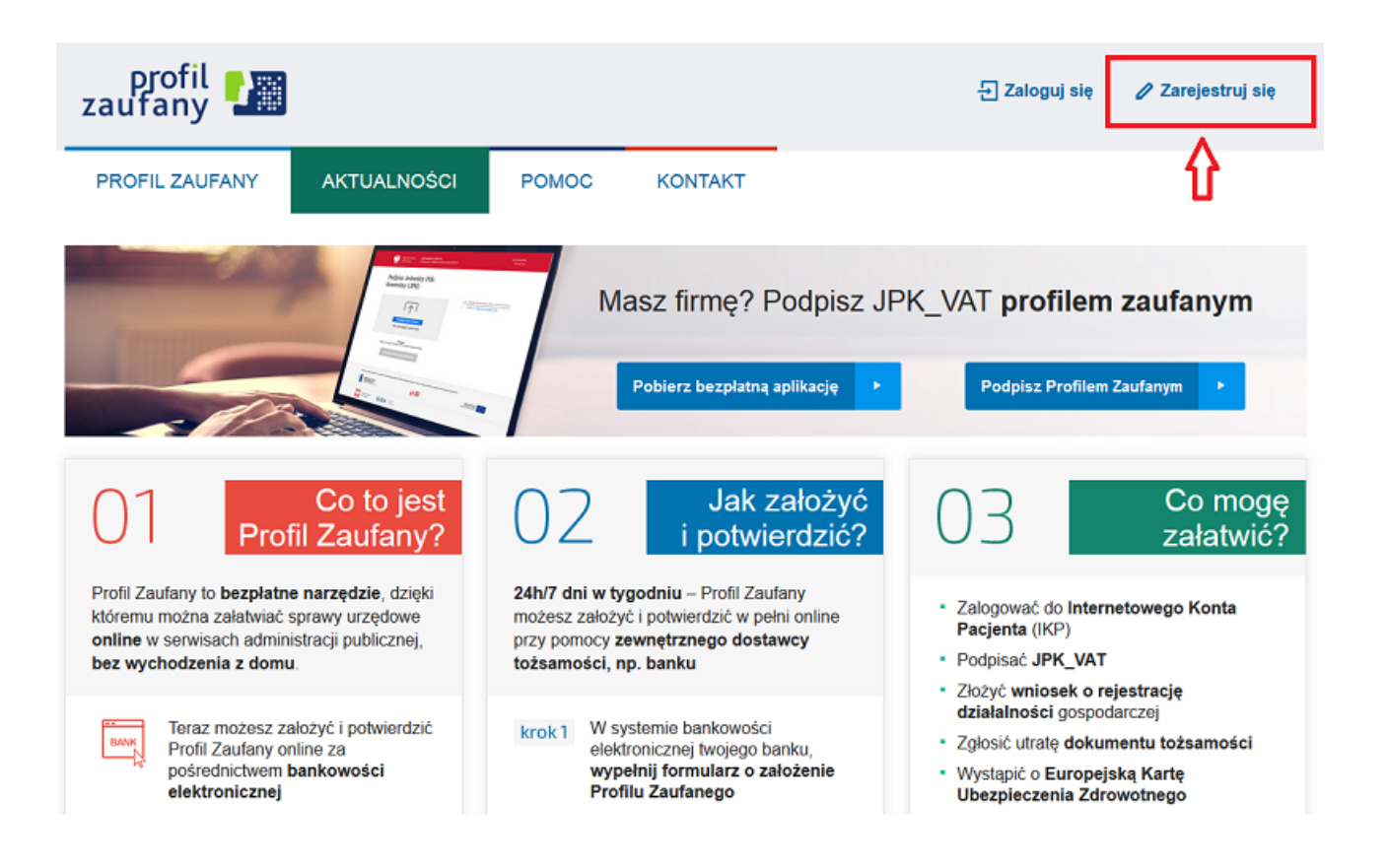

#### 3. Wybierz opcję "Bank lub inny dostawca tożsamości"

To panel, który umożliwia logowanie przez mojeID.

#### Jak chcesz uzyskać Profil Zaufany

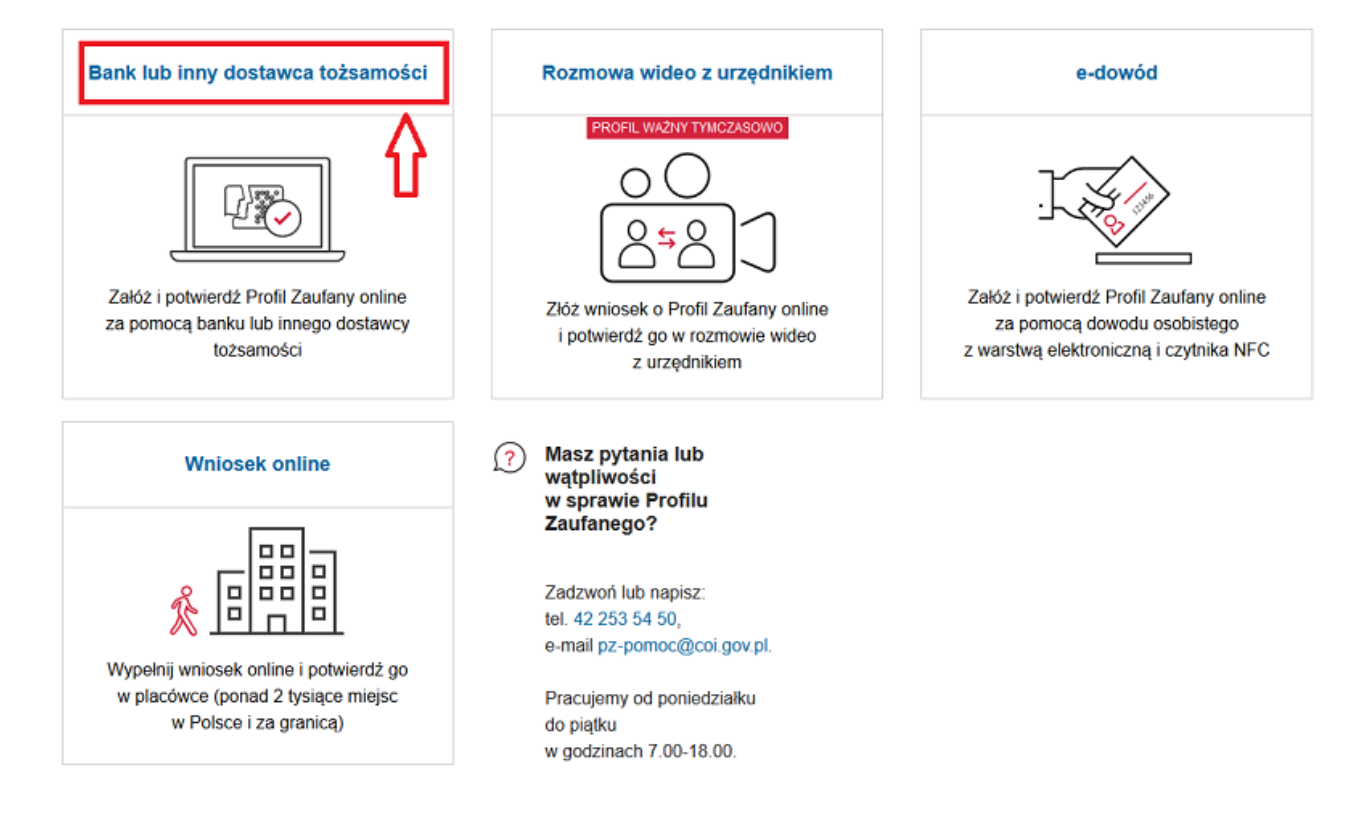

## 4. Kliknij ikonę "Grupa BPS"

Znajduje się w prawym dolnym rogu dostępnych ikon banków.

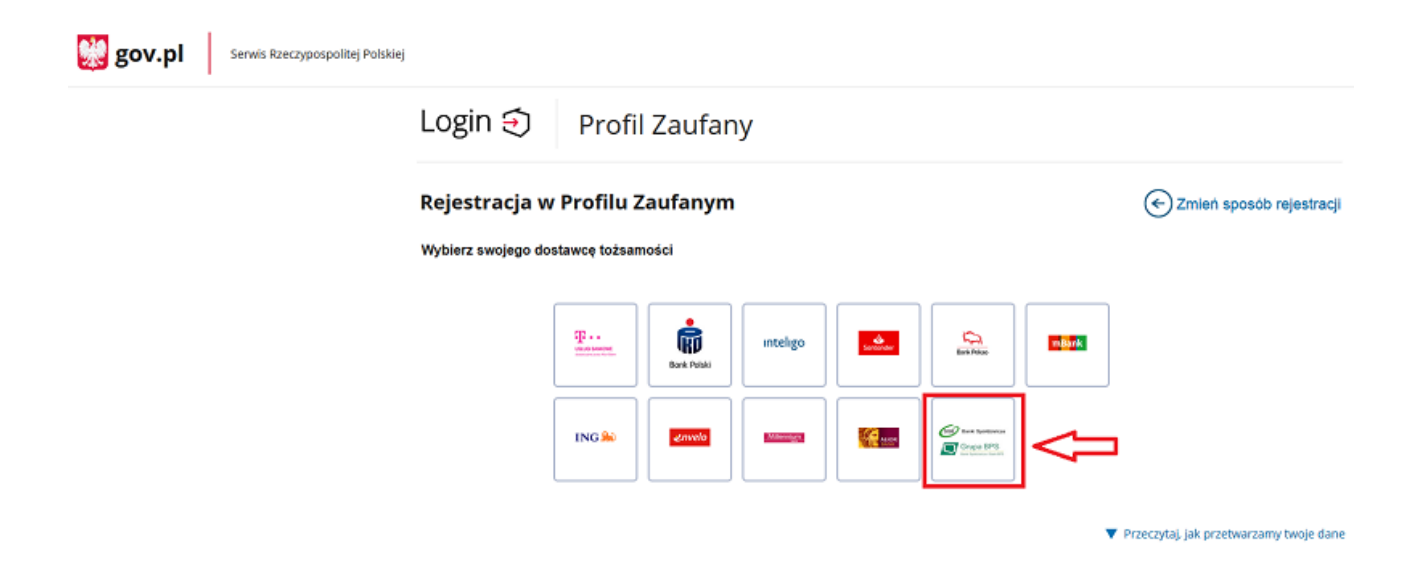

### 5. Wybierz swój Bank

Najpierw wskaż województwo, a następnie wybierz nazwę swojego Banku Spółdzielczego.

| gov.pl Serwis Rzeczypospolitej Polskiej |                                |         |      |                               |   |
|-----------------------------------------|--------------------------------|---------|------|-------------------------------|---|
|                                         | Login 🕄 🛛 Profil Zaufany       |         |      |                               |   |
|                                         | < Powrót                       |         |      |                               |   |
|                                         | Wybierz swój Bank Spółdzielczy |         |      | Znajdź swój Bank Spółdzielczy |   |
|                                         | Województwo                    |         |      | Nazwa banku                   |   |
|                                         | podlaskie                      | ✓ LL    | UB   | Wpisz nazwę banku             | Q |
|                                         | Nazwa banku                    |         |      |                               |   |
|                                         | Bank Spółdzielczy w Suwałkach  | ~       |      |                               |   |
|                                         |                                | ZAREJES | STRU | uj się                        |   |

### 6. Zaloguj się do eBankNet

Po przekierowaniu na stronę banku, wpisz swój login i hasło jak do bankowości internetowej.

| (B) Bank Spółdz      | zielczy w Suwałkach |  |
|----------------------|---------------------|--|
| Logowanie do systemu |                     |  |
| Login                | 1                   |  |
| Hasto                |                     |  |
|                      | Zaloguj             |  |

#### 7. Zaakceptuj zgody

Zobaczysz listę zgód – zatwierdź je klikając "Akceptuj" i autoryzuj operację.

Znajdujesz się na stronie potwierdzania zgód.

#### Wniosek o wydanie środka identyfikacji elektronicznej i przekazanie danych

#### Oświadczam, że:

1. zapoznałam/em się z Regulaminem i zobowiązuję się przestrzegać jego postanowień,

2. wskazane poniżej moje dane osobowe i teleadresowe są prawidłowe i aktualne,

3. wnioskuję o wydanie mi Środka Identyfikacji Elektronicznej, o którym mowa w powyższym Regulaminie,

 wyrażam zgodę na przetwarzanie moich danych osobowych przez Bank w celu niezbędnym do świadczenia usługi BPS ID.

Zgodnie z ogólnym rozporządzeniem o ochronie danych (RODO) Bank informuje, że jest administratorem danych osobowych użytkownika wnioskującego o wydanie ŚIE, będzie przetwarzał dane osobowe w zakresie niezbędnym do świadczenia usługi BPS ID, użytkownikowi przysługuje prawo dostępu do danych oraz ich poprawiania a podanie danych jest dobrowolne, lecz niezbędne do świadczenia ww. usługi.

Jednocześnie, w celu skorzystania z usług administracji publicznej, wyrażam zgodę na:

 przekazanie z powyższego środka identyfikacji elektronicznej do Węzeł Krajowy (Profil Zaufany) za pośrednictwem Krajowej Izby Rozliczeniowej S.A. z siedzibą w Warszawie moich poniższych danych, w tym potwierdzających moją tożsamość:

| Pierwsze imię              |              |
|----------------------------|--------------|
| Nazwisko                   |              |
| Numer PESEL                | Dane klienta |
| Data urodzenia             | eBankNet     |
| Adres mailowy              |              |
| Potwierdzony numer telefor | u            |

 udostępnienie przez Bank Krajowej Izbie Rozliczeniowej S.A. z siedzibą w Warszawie informacji, że jestem jego klientem.

Odrzuć Akceptuj

### 8. Uzupełnij dane w Profilu Zaufanym

Zostaniesz przeniesiony na stronę Profilu Zaufanego. Wpisz lub utwórz identyfikator użytkownika, zaznacz wymagane zgody i kliknij "Zarejestruj się".

| PROFIL ZAUFANY                | NKTUALNOŚCI POMOC KONTAKT                                         |                                                             |
|-------------------------------|-------------------------------------------------------------------|-------------------------------------------------------------|
| Rejestracja w Profil          | u Zaufanym                                                        | Cmień sposób rejestrac                                      |
| Drogi Użytkowniku             |                                                                   |                                                             |
| Twoje dane automatycznie pobr | aliśmy z twojego banku. Po kliknięciu przycisku "Zarejestruj się" | przejdziesz do swojego banku i potwierdzisz Profil Zaufany. |
| Dane logowania                | * - pola wymagane                                                 |                                                             |
|                               | Identyfikator użytkownika                                         | $\supset$                                                   |
| Dane osobowe                  | Pierwsze imię *                                                   |                                                             |
|                               | Drugie imię                                                       |                                                             |
|                               | Nazwisko*                                                         |                                                             |
|                               | PESEL*                                                            |                                                             |
| Dane kontaktowe               | Adres e-mail *                                                    |                                                             |
|                               | Numer telefonu *                                                  | 2                                                           |

#### 9. Gotowe – możesz korzystać z e-usług

Od teraz możesz logować się do ePUAP i innych serwisów administracji publicznej. Aby podpisywać dokumenty, dokończ potwierdzenie Profilu Zaufanego.

Za pomocą utworzonego konta można logować się do e-usług administracji publicznej, dostępnych na przykład na platformie ePUAP. Pozostałe funkcje, na przykład podpisywanie dokumentów elektronicznych, uzyskasz po potwierdzeniu swojego Profilu Zaufanego.

Aby skorzystać z mojeID, wystarczy na stronie internetowej dostawcy usługi lub urzędu, którzy udostępniają tę metodę potwierdzania tożsamości, wybrać opcję logowania lub potwierdzania tożsamości z mojeID. Po kliknięciu odpowiedniego przycisku/linku, wyświetlą się ikony dostawców tożsamości – m.in. banków. Użytkownik wybiera bank, z którym chce potwierdzić tożsamość lub przekazać dane, a następnie zostaje przekierowany na stronę banku i tam wprowadza swój login i hasło. Po zalogowaniu, każdorazowo zostanie on poproszony o wyrażenie zgody na przekazanie swoich danych. Po zatwierdzeniu przekazania danych zostanie automatycznie przeniesiony do serwisu firmy lub urzędu, z którego usług chce skorzystać.